## Phụ lục 1 HƯỚNG DẪN CÔNG DÂN TẠO TÀI KHOẢN TRÊN CÔNG DỊCH VỤ CÔNG QUỐC GIA (bằng cách sử dụng thuê bao di động)

## Điều kiện:

Để đăng ký tài khoản trên Cổng DVCQG bằng cách sử dụng thuê bao di động thì thuê bao di động phải là thuê bao đã được đăng ký chính chủ

# Quy trình thực hiện:

# 1. Bước 1:

- Vào Cổng dịch vụ công quốc gia tại địa chỉ https://dichvucong.gov.vn
- Công dân chọn Đăng ký tại vùng số 1

| Kết nối, cung cấp thông tin và dịch vụ công mọi lúc, mọi nơi                | Đăng ký Đăng nhập <b>1</b>                              |
|-----------------------------------------------------------------------------|---------------------------------------------------------|
| Giới thiệu Thông tin và dịch vụ Tiện ích Phản án                            | h kiến nghị Thủ tục hành chính Hỗ trợ                   |
|                                                                             |                                                         |
| Nhập từ khoá tìm kiếm                                                       | Tìm kiếm nâng cao Q Dịch vụ công trực tuyến             |
| Tin tức 01         VN EDU           Ngày 28/11/2019         Ngày 28/11/2019 |                                                         |
| inguy ku kakoko inguy ku kakoko                                             |                                                         |
|                                                                             |                                                         |
| CÔNG DÂN                                                                    | DOANH NGHIỆP                                            |
| 🗗 Có con nhỏ                                                                | 😥 Khởi sự kinh doanh                                    |
| 🔂 Học tập                                                                   | 😤 Lao động và bảo hiểm xã hội                           |
| Màn hình Trang ch                                                           |                                                         |
| Sau khi chon Đăng ký tại vùng số                                            | $\tilde{2}_{1}$ sẽ ra hình sau:                         |
| ouu ini chộn Dung hý tại tung b                                             |                                                         |
| C 4                                                                         |                                                         |
| Kết nổi, cung cấp thông t                                                   | VỤ CONG QUOC GIA<br>in và dịch vụ công mọi lúc, mọi nơi |
|                                                                             |                                                         |
| Ð                                                                           | ăng ký                                                  |
| Vui lòng chọn                                                               | phương thức đăng ký                                     |
| ● Công dân                                                                  | 📄 Doanh nghiệp<br>uan nhà nước                          |
| Xác minh mức                                                                | độ trung bình (IAL2)                                    |
|                                                                             |                                                         |
|                                                                             | VIETNAM POST                                            |
| Thuê bao E<br>di động                                                       | Bảo hiểm Bưu điện<br>xã hội Việt Nam                    |
| Xác minh r                                                                  | nức độ cao (IAL3)                                       |
|                                                                             |                                                         |
| (C)                                                                         |                                                         |
| USB ký ső                                                                   | SIM ký số                                               |

## 2. B**ướ**c 2:

Tại màn hình "Chọn phương thức đăng ký"-> Chọn đối tượng đăng ký tài khoản là "Công dân" tại vùng 3-> Công dân Chọn "Thuê bao di động" tại vùng số 4.

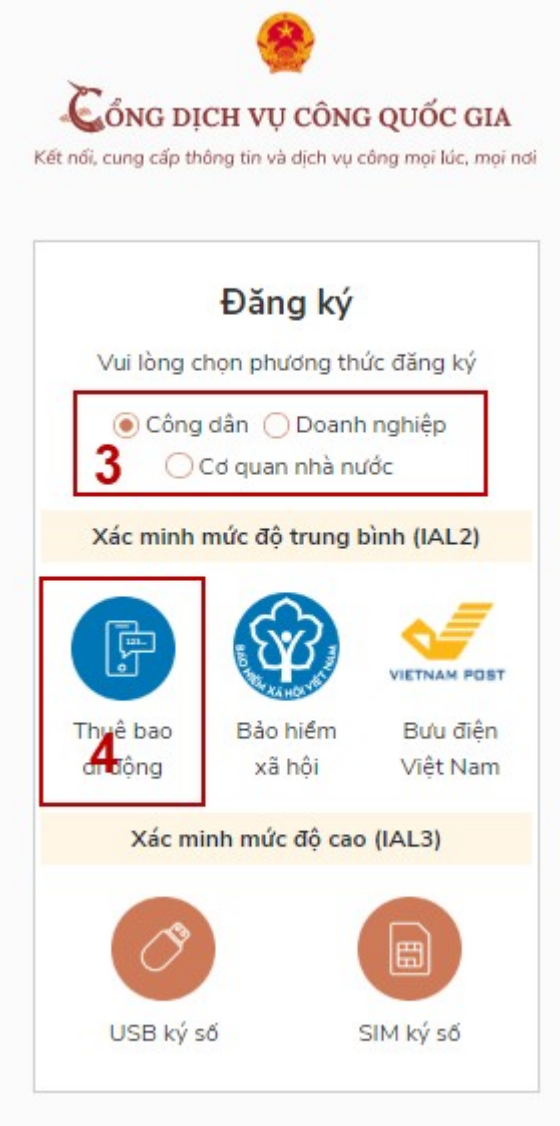

# 3. B**ướ**c 3:

Tại màn hình Đăng ký bằng thuê bao di động -> Công dân nhập hợp lệ các thông tin đăng ký( Các trường có dấu \* đỏ là các trường bắt buộc) tại vùng số 6 sau đó nhấn "Đăng ký" tại vùng số 7.

| C<br>női, | ÔNG DỊCH VỤ CÔNG QUỐC G<br>cung cấp thông tin và dịch vụ công mọi lúc, r |
|-----------|--------------------------------------------------------------------------|
|           | Đăng ký                                                                  |
|           | Thuê bao di động<br><br>(Chỉ dành cho công dân)                          |
| Τê        | n đăng nhập (Số CMT/CCCD) *                                              |
| ŀ         | Nhập số CMT/CCCD                                                         |
| Bą        | n phải nhập cmt/cccd.                                                    |
| H         | ọ tên *                                                                  |
| 1         | Nhập họ tên                                                              |
| N         | gày sinh *                                                               |
| 0         | id/mm/yyyy 6                                                             |
| s         | ∫ điện thoại *                                                           |
| 1         | Nhập số điện thoại                                                       |
| Er        | nail                                                                     |
| 1         | Nhập email của bạn                                                       |
| N         | hập mã xác thực *                                                        |
| 1         | Nhập mã xác thực 15/ x4z S                                               |
|           | 7 ĐĂNG KÝ                                                                |

Chú ý: Hệ thống sẽ dùng CMND hoặc CCCD để kiểm tra tài khoản có tồn tại hay không, trường hợp đã tồn tại tài khoản trên hệ thống-> Hệ thống sẽ hiển thị thông báo khi đăng ký, người dùng có thể lấy lại mật khẩu bằng chức năng "Quên mật khẩu" tại màn hình đăng nhập hoặc đến quầy giao dịch lấy lại mật khẩu hoặc khiếu nại khi không sở hữu tài khoản.

#### 4. B**ướ**c 4:

Công dân nhập mã OTP được gửi về số điện thoại đăng và nhấn "Xác nhận" tại vùng số 8. Nếu chưa nhận được mã OTP hoặc hết thời gian nhập OTP thì nhấn "Gửi lại OTP" để lấy lại mã OTP.

| Kết nổi, cung cấp thông tin và dịch vụ công mọi lúc, mọi | i nd |
|----------------------------------------------------------|------|
| Xác thực mã OTP                                          |      |
| Mã xác thực đã được gửi qua SĐT:<br>082****088           |      |
| Nhập mã OTP                                              |      |
| <b>8</b> Bạn chưa nhận được mã? Gử lại OTP               |      |
| XÁC NHẬN                                                 |      |
| L                                                        |      |

# 5. B**ướ**c 5:

Tại màn hình nhập mật khẩu, Công dân nhập và xác nhận lại mật khẩu sau đó nhấn "Đăng ký" tại vùng số 9 để hoàn thành Đăng ký tài khoản.

| or, cang cap thong                    | un va ujen vų cong monue,                           |
|---------------------------------------|-----------------------------------------------------|
| Đà                                    | áng ký                                              |
| * Sử dụng 8 ký t<br>thường, chữ in hợ | tự trở lên bao gồm chữ<br>pa, số và ký tự đặc biệt. |
| Nhập mật khẩu                         | 9                                                   |
| •••••                                 |                                                     |
| (ác nhận mật khẩ                      | u                                                   |
| ••••••                                |                                                     |
| Đ                                     | ĂNG KÝ                                              |

Chú ý quy tắc đặt mật khẩu: sử dụng 8 ký tự trở lên bao gồm chữ thường, chữ in hoa, số và ký tự đặc biệt

Tài khoản được đăng ký bởi Thuê bao di động sẽ có mức xác minh 2 (đã được xác minh bởi nhà mạng)./.

### Phụ lục 2 HƯỚNG DẪN CÔNG DÂN/DOANH NGHIỆP TẠO TÀI KHOẢN TRÊN CỔNG DỊCH VỤ CÔNG QUỐC GIA (bằng cách sử dụng Sim ký số)

#### Điều kiện:

Công dân/ Doanh nghiệp sở hữu Sim ký số. Sim ký số đang hoạt động và được gắn vào điện thoại để sẵn sàng xác nhận Đăng ký

### Quy trình thực hiện:

Trường hợp đối tượng thực hiện là Công dân (với Doanh nghiệp sẽ thực hiện tương tự)

- Bước 1: Tại vùng số 1 màn hình Trang chủ click chọn "Đăng ký".

- **Bước 2**: Tại màn hình "Chọn phương thức đăng ký"-> Chọn đối tượng đăng ký tài khoản là "Công dân" tại vùng 3-> Công dân Chọn "Sim ký số" tại vùng

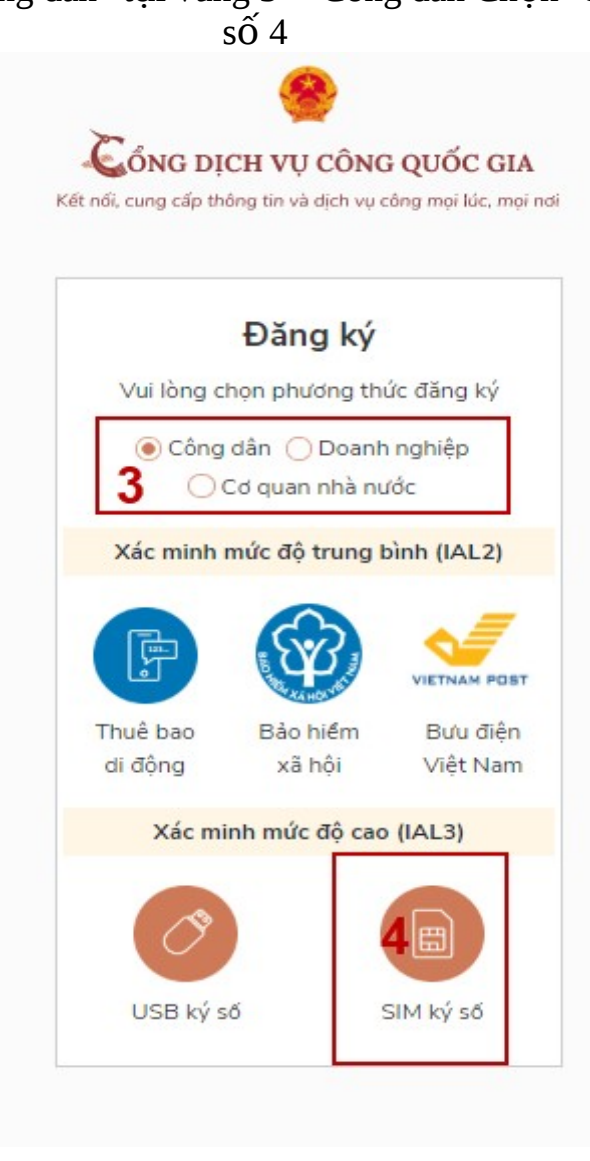

- **Bước 3:** Tại màn hình đăng ký bằng Sim ký số, Công dân nhập số điện thoại của Sim và nhấn Đăng ký tại vùng 5. Sau khi nhấn Đăng ký, hệ thống gửi xác nhận về Sim ký số

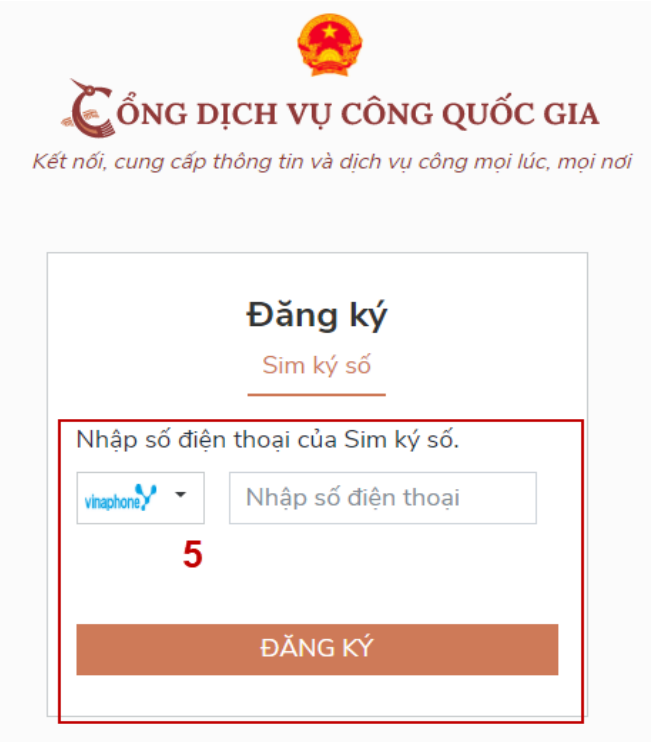

- Bước 4: Công dân "Xác nhận" và nhập mã Pin tại Sim ký số (Vùng 6)

| ₽⊚⊲…           | 2 🔊          | 41 🖬 🗖 🕆 🚮 .   | il 72% 🛢 14:32           |
|----------------|--------------|----------------|--------------------------|
| VINAPHO        | NE           |                | 1                        |
| cha +6 (0<br>4 | Nhập mã auth | entication PIN |                          |
|                | 0            | к (            | 5                        |
|                |              |                |                          |
|                |              | Ŷ              | \$\$ ~                   |
| 1              | 2 авс        | 3 DEF          | $\langle \times \rangle$ |
| 4 сня          | 5 JKL        | 6 мно          | ¢                        |
| 7 PQRS         | 8 TUV        | 9 wxyz         | *+#                      |
|                |              |                |                          |

Chú ý: Đối với Công dân, Hệ thống sẽ dùng CMND hoặc CCCD để kiểm tra tài khoản có tồn tại hay không, trường hợp đã tồn tại tài khoản trên hệ thống-> Hệ thống sẽ hiển thị thông báo khi đăng ký, người dùng có thể lấy lại mật khẩu bằng chức năng "Quên mật khẩu" tại màn hình đăng nhập hoặc đến quầy giao dịch lấy lại mật khẩu hoặc khiếu nại khi không sở hữu tài khoản.

Đối với Doanh nghiệp, hệ thống sẽ kiểm tra trùng tài khoản bằng Mã số thuế của Doanh nghiệp

Tài khoản được đăng ký bằng Sim ký số sẽ ở mức xác minh cao nhất là mức 3, tương đương với tài khoản đăng ký trực tiếp.

- **Bước 5**: Sau khi được xác nhận đăng ký tại Sim ký số, hệ thống hiển thị các thông tin của Công dân được lấy từ Sim ký số, Công dân nhấn "Đăng ký" tại vùng 7 để hoàn thành "Đăng ký"

| 7                | Kết nối, cung cấp thông tin và dịch vụ công mọi lúc, mọi nơi<br>Đăng ký           |
|------------------|-----------------------------------------------------------------------------------|
| Ho tên           | Chào mừng bạn đến với Cổng Dịch vụ công quốc gia                                  |
| LÊ MINH PHƯƠ     | NG                                                                                |
| Ngày hiệu lực    |                                                                                   |
| 4/25/2019        |                                                                                   |
| Ngày hết hạn     |                                                                                   |
| 4/24/2020        |                                                                                   |
| Tên CA           |                                                                                   |
| NEWTEL-CA v2     |                                                                                   |
| Email            |                                                                                   |
| Nhập email của   | bạn                                                                               |
| Bàng cách nhấp v | ào Đặng ký, ban đồng ý với Điều khoản. Chính sách chia sẻ thông tin của chúng tôi |

Chú ý: Đối với Công dân không bắt buộc nhập email, đối với Doanh nghiệp bắt buộc nhập email./.

#### Phục lục 3

# HƯỚNG DẪN CÔNG DÂN/DOANH NGHIỆP CÁCH THỨC ĐẶT LỊCH HẠN ĐĂNG KÝ CHỨNG THỰC BẢN SAO ĐIỆN TỬ TỪ BẢN CHÍNH TRÊN CỔNG DỊCH VỤ CÔNG QUỐC GIA

1. Đặt lịch hẹn đăng ký chứng thực bản sao điện tử

Công dân/Doanh nghiệp (CD/DN) truy cập vào cổng DVCQG tại địa chỉ: <u>https://dichvucong.gov.vn/</u>, chọn menu "Dịch vụ công nổi bật", như sau:

|       | Kết nố          | ÔNG DỊCH VỤ CÔNG<br>ĩ, cung cấp thông tin và dịch v | y <b>QUỐC GIA</b><br>y công mọi lúc, mọi nơi |                 |                        | Đăng ký                               | Đăng nhập |         |
|-------|-----------------|-----------------------------------------------------|----------------------------------------------|-----------------|------------------------|---------------------------------------|-----------|---------|
| â     | Giới thiệu      | Thông tin và dịch vụ                                | Thanh toán trực tuyến                        | Phản ánh kiế    | én nghị                | Thủ tục hành chính                    | Hỗ trợ    |         |
|       | OF !!           | Công dân                                            |                                              |                 |                        |                                       |           | , 181 2 |
| 8/8 🛒 | Nhập tù         | Doanh nghiệp                                        |                                              |                 |                        | Tìm kiếm nâng cao                     | a 2       |         |
|       | 0               | Dịch vụ công trực tuyến                             | tuyến                                        | Hỗ trợ đối tượi | ng gặp kh              | ó khăn do đại dịch COVII              | D-19      |         |
|       | 1. Le           | Dịch vụ công nổi bật                                |                                              | MALLEN.         | 269/                   | COLON A                               | Ven ki    |         |
|       | с               | Tra cứu hồ sơ                                       | Tổng hợp tình hình đốr                       | g bộ trạng thái | Tổng hợp               | tình hình kết nối, tích hợp với       | RA        | AN AN   |
|       | < 0<br>N        | Câu hỏi thường gặp                                  | hố sơ thủ tục hành chír<br>Ngày 11/06/2020   | h lên Cổng Dịc  | Cổng Dịch<br>Ngày 10/0 | n vụ công Quốc gia của Bộ,<br>16/2020 | -         | X       |
|       |                 | CÔNG DÂ                                             | άN                                           |                 | DOAN                   | H NGHIỆP                              |           |         |
|       | 0 <sup>51</sup> | Có con nhỏ                                          |                                              | 🕅 Khởi sự k     | kinh doanh             | 1                                     |           |         |

# Hệ thống hiển thị danh sách các dịch vụ công nổi bật như sau:

| Dịch vụ công nổi bật                                                                                                    |                                    |                     |
|----------------------------------------------------------------------------------------------------|------------------------------------|---------------------|
| Nhập từ khóa tìm kiếm dịch vụ công nổi bật                                                                                                    | Tìm kiếm nâng cao                  | Tìm kiếm            |
| Công dân Doanh nghiệp                                                                                                    |                                    |                     |
| Thủ tục chứng thực bản sao từ bản chính giấy tờ, văn bản do cơ quan, tổ chức có thẩm quyế<br>quyến của Việt Nam liên kết với cơ quan, tổ chức có thẩm quyến của nước ngoài cấp hoặc chứng | ển của nước ngoài; cơ qu<br>J nhận | an, tổ chức có thẩm |
| 😰 Thủ tục chứng thực bản sao từ bản chính giấy tờ, văn bản do cơ quan tổ chức có thẩm quyền củ:                                                                                           | a Việt Nam cấp hoặc chứr           | ıg nhận             |
| 🖺 Cấp điện mới từ lưới điện hạ áp                                                                                                    |                                    |                     |
| 🖺 Đổi Giấy phép lái xe                                                                                                    |                                    |                     |
| 🖺 Thay đổi chủ thể hợp đồng mua bán điện                                                                                                    |                                    |                     |
| 🖺 Cấp Giấy phép lái xe quốc tế                                                                                                    |                                    |                     |
| 🖺 Cấp điện mới từ lưới điện trung áp (cấp điện áp 6kV, 10kV, 15kV, 22kV, 35kV)                                                                                                    |                                    |                     |
| 🖺 Cấp lại, đổi, điều chỉnh thông tin trên sổ bảo hiểm xã hội, thẻ bảo hiểm y tế                                                                                                    |                                    |                     |
| 🖺 Cấp Giấy chứng nhận xuất xứ hàng hoá (C/O) cấp sau                                                                                                    |                                    |                     |
| 🖺 Đăng ký doanh nghiệp                                                                                                    |                                    |                     |
| Hiển thị 10 ∨ trên 32 bản ghi                                                                                                    | << < 1                             | 2 3 4 > >>          |

CD/DN chọn thủ tục: "Thủ tục chứng thực bản sao từ bản chính giấy tờ, văn bản do cơ quan tổ chức có thẩm quyền của Việt Nam cấp hoặc chứng

nhận", hệ thống hiển thị màn hình hướng dẫn thông tin thủ tục hành chính như sau:

| Ké                                                      | SONG DỊCH VỤ CONG<br>ít nối, cung cấp thông tin và dịch v                                                                                                    | Q                                                                                                    | Nguyễn Thị Thu                           |                                                             |                     |                 |
|---------------------------------------------------------|----------------------------------------------------------------------------------------------------|----------------------------------------------------------------------------------------------------|------------------------------------------|-------------------------------------------------------------|---------------------|-----------------|
| 🏫 🛛 Giới thi                                            | u Thông tin và dịch vụ                                                                                                    | Thanh toán tr                                                                                                    | ực tuyến                                 | Phản ánh kiến nghị                                          | Thủ tục hành chính  | Hỗ trợ          |
| Công dân                                                | Doanh nghiệp Dịch vụ cố                                                                                                    | ng trực tuyến                                                                                                    | Dịch vụ côi                              | ng nổi bật 🛛 Tra cứu hó                                     | sơ Câu hỏi thường g | jặp             |
| Trang chủ > Chi ti                                      | ết thủ tục hành chính                                                                                                    |                                                                                                    |                                          |                                                             |                     |                 |
| Thủ tục ch                                              | ứng thực bản sao t                                                                                                    | ừ bản chính                                                                                                    | giấy từ                                  | ờ. văn bản do                                               | Chọn cơ quan tư phá | р               |
| cơ quan t                                               | ổ chức có thẩm c                                                                                                    | Tỉnh/ Thành phố                                                                                                    |                                          |                                                             |                     |                 |
| <ul> <li>Xem chi tiết</li> </ul>                        |                                                                                                    |                                                                                                    |                                          |                                                             | Tỉnh/Thành phố      | Ŧ               |
| Trình tự thực                                           | biên                                                                                                    |                                                                                                    |                                          |                                                             |                     | Ŧ               |
| minin tụ thục                                           | IIIeII                                                                                                    |                                                                                                    |                                          |                                                             | UBND Phường/Xã (    | 🔵 Phòng Tư Pháp |
| + Người yêu cầu<br>bản sao và bản s                     | chứng thực phải xuất trình bả<br>ao cần chứng thực.                                                                                                    | n chính giấy tờ, văn                                                                                                    | ı bản làm c                              | ~<br>o sở để chứng thực                                     |                     | ¥               |
| + Trường hợp ng<br>chụp từ bản chín<br>tiên để chup.    | ười yêu cầu chứng thực chỉ xu<br>h để thực hiện chứng thực, trù                                                                                                    | ất trình bản chính t<br>' trường hợp cơ qua                                                                                                    | hì cơ quan,<br>ìn, tổ chức               | tổ chức tiến hành<br>không có phương                        | Đồng                | ý               |
| + Người thực hiệ<br>đúng với bản chí<br>văn bản không đ | n chứng thực kiểm tra bản chí<br>nh. Bản chính giấy tờ, văn bản<br>ược dùng làm cơ sở để chứng                                                                                                    | nh, đối chiếu với bả<br>không thuộc các ti<br>thực bản sao thì th                                                                                                    | n sao, nếu<br>rường hợp l<br>ực hiện chi | nội dung bản sao<br>bản chính giấy tờ,<br>ứng thực như sau: |                     |                 |
| * Ghi đầy đủ lời c                                      | hứng chứng thực bản sao từ k                                                                                                    | an chính theo mẫu                                                                                                    | ı quy định;                              |                                                             |                     |                 |
| * Ký, ghi rõ họ tê<br>thực.                             | n, đóng dấu của cơ quan, tổ cł                                                                                                    | ước thực hiện chứng                                                                                                    | g thực và g                              | hi vào sổ chứng                                             |                     |                 |
| Đối với bản sao c<br>(hai) tờ trở lên th                | :ó từ 02 (hai) trang trở lên thì g<br>i phải đóng dấu giáp lai.                                                                                                    | jhi lời chứng vào tr                                                                                                    | ang cuối, n                              | ếu bản sao có từ 02                                         |                     |                 |
| Mỗi bản sao đượ<br>thực từ một bản                      | c chứng thực từ một bản chính<br>chính giấy tờ, văn bản trong ci                                                                                                    | ı giấy tờ, văn bản h<br>ung một thời điểm r                                                                                                    | oặc nhiều l<br>được ghi m                | cản sao được chứng<br>ột số chứng thực.                     |                     |                 |
| + Người yêu cầu                                         | chứng thực nhận kết quả tại n                                                                                                    | ơi nộp hồ sơ.                                                                                                    |                                          |                                                             |                     |                 |
| Cách thức thụ                                           | íc hiện                                                                                                    |                                                                                                    |                                          |                                                             |                     |                 |
| Hình thức nộp                                           | Thời hạn giải quyết                                                                                                    | Phí, lệ                                                                                                    | phí N                                    | 1ô tả                                                       |                     |                 |
| Trực tiếp                                               | Trong ngày cơ quan, tố<br>nhận yêu cầu hoặc trong<br>việc tiếp theo, nếu tiếp nhậ<br>sau 15 giờ. Đối với trưởng<br>một lúc yêu cầu chứng thự<br>từ nhiều loại bản chính giả<br>bản, bản chính có nhiều t<br>cầu số lướng nhiều bản sao<br>giấy tờ, văn bản phức tạp<br>tra, đối chiếu mà cơ quan<br>thực hiện chứng thực khôn<br>ứng được thời hạn quy định<br>thì thời hạn chứng thực đư<br>thểm không quá 02 (hai) | shức tiếp • Phí<br>ngày làm Đốngỹ<br>hợp chủa tiết<br>hợp cùng • Phí<br>bản sao Đốngỹ<br>vy tờ, văn tiết<br>rang; yêu<br>nội dung<br>khó kiếm<br>, tố chức<br>y thể đáp<br>i nêu trên<br>ic kéo dài<br>ngày làm<br>theo thòa | :<br>ƙem chi<br>:<br>ƙem chi             |                                                             |                     |                 |

#### Thành phần hồ sơ

| Bao gồm                                                                                                    |                  | ^                         |
|----------------------------------------------------------------------------------------------------|------------------|---------------------------|
| Tên giấy tờ                                                                                                    | Mẫu đơn, tờ khai | Số lượng                  |
| Bản chính giấy tờ, văn bản làm cơ sở để chứng<br>thực bản sao và bản sao cần chứng thực.<br>Trường hợp người yêu cầu chứng thực chỉ xuất<br>trình bản chính thì cơ quan, tổ chức tiến hành<br>chụp từ bản chính để thực hiện chứng thực, trừ<br>trường hợp cơ quan, tổ chức không có phương<br>tiện để chụp. Bản sao từ bản chính để thực<br>hiện chứng thực phải có đẩy đủ các trang đã<br>ghi thông tin của bản chính. |                  | Bản chính: 1 - Bản sao: 0 |

#### Cơ quan thực hiện

Cơ quan đại diện có thẩm quyển

Phòng Tư Pháp

Tổ chức hành nghề công chứng

Ủy ban Nhân dân xã, phường, thị trấn.

Yêu cầu, điều kiện thực hiện

Bản chính giấy tời, văn bản cần chứng thực. Bản chính giấy tời, văn bản không được dùng làm cơ sở để chứng thực bản sao: + Bản chính bị tấy xóa, sửa chữa, thêm, bởt nôi dung không hợp lệ. + Bản chính bị hư hông, cũ nắt, không xác định được nổi dung. + Bản chính đóng đầu mật của cơ quan, tổ chức có thẩm quyền hoặc không đóng dấu mật nhưng ghi rõ không được sao chụp. + Bản chính có nội dung trái pháp luật, đạo đức xã hội; tuyện truyện, kích động chiến tranh, chống chế độ xã hội chủ nghĩa Việt Nam; xuyên tạc lịch sử của dân tốc Việt Nam; xúc phạm danh dự, nhân phẩm, uy tín của cá nhân, tổ chức; vi phạm quyền công dâu. + Giáy tời, văn bản do cá nhân tự lập nhưng không có xác nhận và đóng dấu của cơ quan, tổ chức có thẩm quyền.

Tại màn hình hướng dẫn thông tin thủ tục hành chính, CD/DN chọn UBND cấp xã hoặc Phòng Tư pháp cấp huyện để đăng ký đặt lịch hẹn chứng thực, sau đó bấm nút [Đồng ý], như sau:

|                                                                                                    | Kết nối, cung cấp thôi                                                                                                    | <b>VỤ CÔNC</b><br>ng tin và dịch v                                                                                             | G QUỐC GIA<br>vụ công mọi lúc, mọ                                                                                                    | i nơi                                                                   |                                                               |                                                |                                       |                                            | Nguyên I                          |        |
|----------------------------------------------------------------------------------------------------|----------------------------------------------------------------------------------------------------|----------------------------------------------------------------------------------------------------|----------------------------------------------------------------------------------------------------|-------------------------------------------------------------------------|---------------------------------------------------------------|------------------------------------------------|---------------------------------------|--------------------------------------------|-----------------------------------|--------|
| 🏫 Giới th                                                                                                    | niệu Thông tin                                                                                                    | và dịch vụ                                                                                                    | Thanh toán t                                                                                                    | trực tuyến                                                              | Phản ánh                                                      | kiến nghị                                      | Thủ tục h                             | ành chính                                  | Hỗ trợ                            |        |
| Công dân                                                                                                    | Doanh nghiệp                                                                                                    | Dịch vụ cố                                                                                                    | òng trực tuyến                                                                                                    | Dịch vụ c                                                               | ông nổi bật                                                   | Tra cứu hó                                     | sơ Câu h                              | nỏi thường g                               | jặp                               |        |
| Trang chủ 🗦 Chi                                                                                                    | tiết thủ tục hành chír                                                                                                    | h                                                                                                    |                                                                                                    |                                                                         |                                                               |                                                |                                       |                                            |                                   |        |
| Thủ tục c                                                                                                    | hứng thực h                                                                                                    | ản sao t                                                                                                    | ừ bản chín                                                                                                    | h aiấy t                                                                | tờ văn hả                                                     | n do                                           | Chọn cơ qu                            | ıan tư pháj                                | р                                 |        |
| ở quan tổ chức có thẩm quyền của Việt Nam cấp hoặc                                                                                                    |                                                                                                    |                                                                                                    |                                                                                                    |                                                                         |                                                               | noặc                                           | Tỉnh/ Th                              | ành phố                                    |                                   |        |
| chứng nhạ                                                                                                    | ận                                                                                                    |                                                                                                    |                                                                                                    |                                                                         |                                                               |                                                | UBND Thài                             | nh phố Hà N                                | Nội                               | v      |
|                                                                                                    |                                                                                                    |                                                                                                    |                                                                                                    |                                                                         |                                                               |                                                | UBND huyé                             | ện Ba Vì                                   |                                   | Ŧ      |
| Trình tự thực                                                                                                    | c hiện                                                                                                    |                                                                                                    |                                                                                                    |                                                                         |                                                               |                                                | OBND P                                | hường/Xã                                   | ) Phòng Tu                        | r Pháp |
| + Người yêu cầ                                                                                                    | u chứng thực phải                                                                                                    | xuất trình bả                                                                                                    | n chính giấy tờ, và                                                                                                    | ăn bản làm                                                              | cơ sở để chứng                                                | ^<br>I thực                                    | UBND xã P                             | hú Cường                                   |                                   | Ŧ      |
| bàn sao và bàn<br>+ Trường hợp n                                                                                                    | i sao can chứng thụ<br>người vêu cầu chứn                                                                                                    | íc.<br>a thực chỉ xu                                                                                                    | ất trình bản chính                                                                                                    | n thì cơ qua                                                            | n tổ chức tiến k                                              | anh                                            |                                       | Đồng                                       | ý                                 |        |
| n nư sa                                                                                                    | au:                                                                                                    | VỤ CÔNG                                                                                                    | QUỐC GIA                                                                                                    |                                                                         |                                                               |                                                |                                       |                                            | √guyễn Thị ⊺                      | Гhu ∽  |
| n nnư sa                                                                                                    | CÔNG DỊCH<br>tết nối, cung cấp thông<br>iệu Thông tin V                                                                                                    | <b>VŲ CÔNG</b><br>g tin và dịch vụ<br>và dịch vụ                                                                               | <b>QUỐC GIA</b><br>: công mọi lúc, mọi r<br>Thanh toán trư                                                                                  | nơi<br>ực tuyến                                                         | Phản ánh ki                                                   | ến nghị                                        | Thủ tục hàn                           | ● N<br>h chính                             | \guyễn Thị ⊺<br>Hỗ trợ            | Гhu ∽  |
| n nhữ Sa<br>Công dân                                                                                                    | AU:<br>CÔNG DỊCH V<br>tết nối, cung cấp thông<br>tậu Thông tin v<br>Doanh nghiệp                                                                                                    | V <b>Ų CÔNG</b><br>g tin và dịch vụ<br>và <b>dịch vụ</b><br>Dịch vụ côn                                                        | QUỐC GIA<br>công mọi lúc, mọi r<br>Thanh toán trư<br>g trực tuyến                                                                           | nơi<br><b>ực tuyến</b><br>Dịch vụ côr                                   | Phản ánh ki<br>ng nổi bật T                                   | ến nghị<br>īra cứu hổ s                        | Thủ tục hàn<br>ơ Câu hỏi              | ● N<br>h chính<br>thường gặp               | Nguyễn Thị ⊺<br>Hỗ trợ            | ſhu Ƴ  |
| n nnư sa<br>Giới thi<br>Công dân<br>rang chủ > Đặt I<br>Thủ tục cấ                                                                                                    | AU:<br>CÔNG DỊCH V<br>tết nối, cung cấp thông<br>tậu Thông tin v<br>Doanh nghiệp<br>lịch hẹn<br>tấp bản sao từ                                                                                                    | VŲ CÔNG<br>g tin và dịch vụ<br>rà dịch vụ<br>Dịch vụ côn<br>ữ bản chi                                                          | QUỐC GIA<br>công mọi lúc, mọi r<br>Thanh toán trư<br>g trực tuyến<br>Ính                                                                    | nơi<br>ực tuyến<br>Dịch vụ côr                                          | Phản ánh ki<br>ng nổi bật T                                   | ến nghị<br>ra cứu hỏ s                         | Thủ tục hàn<br>ơ Câu hỏi              | P N<br>h chính<br>thường gặp               | Nguyễn Thị <sup>†</sup><br>Hỗ trợ | ſhu ∽  |
| n nnư sa                                                                                                    | AU:<br>CÔNG DỊCH Viết nối, cung cấp thông<br>tiệu Thông tin v<br>Doanh nghiệp<br>lịch hẹn<br>ấp bản sao từ<br>UBND xã Phú Cườ                                                                                                   | VỤ CÔNG<br>g tin và dịch vụ<br>rà dịch vụ<br>Dịch vụ côn<br>ữ bản chi<br>ứ bản chi                                             | QUỐC GIA<br>công mọi lúc, mọi r<br>Thanh toán trư<br>g trực tuyến<br>Ính<br>a Vì - Thành phố Hả                                             | nơi<br><b>ực tuyến</b><br><mark>Dịch vụ côr</mark><br>à Nội             | Phản ánh ki<br>ng nổi bật T                                   | ến nghị<br>Tra cứu hổ s                        | Thủ tục hàn<br>ơ Câu hỏi              | کی اور اور اور اور اور اور اور اور اور اور | Nguyễn Thị ™<br>Hỗ trợ            | ſhu ∽  |
| n nnữ Să                                                                                                    | AU:<br>CÔNG DỊCH V<br>tết nối, cung cấp thông<br>tậu Thông tin v<br>Doanh nghiệp<br>lịch hẹn<br>tấp bản sao từ<br>UBND xã Phú Cưở<br>ời đăng ký chứng                                                                           | VỤ CÔNG<br>g tin và dịch vụ<br>rà dịch vụ<br>Dịch vụ côn<br>ữ bản ch<br>ứng - Huyện Bả<br>g thực bản s                         | QUỐC GIA<br>công mọi lúc, mọi r<br>Thanh toán trư<br>g trực tuyến<br>ÍNh<br>a Vì - Thành phố Hả<br>ao từ bản chính                          | nơi<br><mark>ực tuyến</mark><br>Dịch vụ côr<br>à Nội                    | Phản ánh ki<br>ng nổi bật T                                   | ến nghị<br>ra cứu hỏ s                         | Thủ tục hàn<br>ơ Câu hỏi              | ● N<br>h chính<br>thường gặp               | Nguyễn Thị <sup>†</sup><br>Hỗ trợ | ſhu ∽  |
| n nnư sa<br>Si diới thi<br>Công dân<br>rang chủ > Đặt l<br>Thủ tục cấ<br>ứnh gửi :<br>Thông tin ngượ<br>ên đới tượng                                                                                                    | AU:<br>CONG DỊCH Viết nối, cung cấp thông<br>tiệu Thông tin việu<br>Doanh nghiệp<br>lịch hẹn<br>Áp bản sao từ<br>UBND xã Phú Cưở<br>rời đăng ký chứng<br>Nguyễn Thị Thu                                                         | VŲ CÔNG<br>g tin và dịch vụ<br>rà dịch vụ<br>Dịch vụ côn<br>tí bản ch<br>tíng - Huyện Bả<br>ng - Huyện Bả<br>thực bản s        | QUỐC GIA<br>công mọi lúc, mọi r<br>Thanh toán trư<br>ng trực tuyển<br>Ính<br>a Vì - Thành phố Hả<br>ao từ bản chính                         | nơi<br><mark>ực tuyến</mark><br>Dịch vụ côr<br>à Nội                    | Phản ánh ki<br>ng nổi bật T                                   | ến nghị<br>ra cứu hổ s                         | Thủ tục hàn<br>ơ Câu hỏi              | ا<br>h chính<br>thường gặp                 | Nguyễn Thị ™<br>Hỗ trợ            | Thu Y  |
| n nnữ sẽ                                                                                                    | AU:<br>CONG DỊCH V<br>tết nối, cung cấp thông<br>tậu Thông tin v<br>Doanh nghiệp<br>lịch hẹn<br>tốp bản sao từ<br>UBND xã Phú Cưở<br>tời đăng ký chứng<br>Nguyễn Thị Thu<br>24/09/1991                                          | VỤ CÔNG<br>g tin và dịch vụ<br>rà dịch vụ<br>Dịch vụ côn<br>ữ bản ch<br>ứng - Huyện Bả<br>g thực bản s                         | QUỐC GIA<br>công mọi lúc, mọi r<br>Thanh toán trư<br>g trực tuyến<br>ÍNh<br>a Vì - Thành phố Hả<br>ao từ bản chính                          | nơi<br><mark>ực tuyến</mark><br>Dịch vụ côn<br>à Nội                    | Phản ánh ki<br>ng nổi bật T                                   | ến nghị<br>ra cứu hỏ s<br>1518040!             | Thủ tục hàn<br>ơ Câu hỏi              | ● N<br>h chính<br>thường gặp               | Nguyễn Thị <sup>™</sup><br>Hỗ trợ | Thu Y  |
| n nnữ Să<br>Să Giới thi<br>Công dân<br>rang chủ > Đặt l<br>Thủ tục cấ<br>ứnh gử :<br>Thông tin ngư<br>rên đối tượng<br>Igày sinh<br>:mail                                                                                                    | AU:<br>CONG DỊCH Viết nối, cung cấp thông<br>tết nối, cung cấp thông<br>tiệu Thông tin việu<br>Doanh nghiệp<br>lịch hẹn<br>Áp bản sao từ<br>UBND xã Phú Cườ<br>rời đăng ký chứng<br>Nguyễn Thị Thu<br>24/09/1991                | VŲ CÔNG<br>g tin và dịch vụ<br>(à dịch vụ<br>Dịch vụ côn<br>tí bản ch<br>ứng - Huyện Bả<br>ng thực bản s                       | QUỐC GIA<br>công mọi lúc, mọi r<br>Thanh toán trư<br>ng trực tuyến<br>Ính<br>a Vì - Thành phố Hả<br>ao từ bản chính                         | nơi<br><mark>ực tuyến</mark><br>Dịch vụ côr<br>à Nội<br>C<br>S          | Phản ánh ki<br>ng nổi bật T<br>SMND/CCCD/MST<br>ố điện thoại  | ến nghị<br>ra cứu hổ s<br>1518040<br>03755602  | Thủ tục hàn<br>ơ Câu hỏi<br>51<br>786 | ې ا                                        | Nguyễn Thị 1<br>Hỗ trợ            | Thu Y  |
| n nnữ Să                                                                                                    | AU:<br>CONG DỊCH V<br>tết nối, cung cấp thông<br>tậu Thông tin v<br>Doanh nghiệp<br>lịch hẹn<br>tốp bản sao từ<br>UBND xã Phú Cưở<br>tời đăng ký chứng<br>Nguyễn Thị Thu<br>24/09/1991<br>01, Xã Đông Phươ                      | VỤ CÔNG<br>g tin và dịch vụ<br>rà dịch vụ<br>Dịch vụ côn<br>tr bản ch<br>tr<br>tr bản ch<br>tr<br>tr bản s<br>tr<br>thực bản s | QUỐC GIA<br>công mọi lúc, mọi r<br>Thanh toán trư<br>g trực tuyến<br>ÍNh<br>a Vì - Thành phố Hả<br>ao từ bản chính                          | nơi<br><mark>ực tuyến</mark><br>Dịch vụ côr<br>à Nội<br>C<br>S<br>Bình  | Phản ánh ki<br>ng nổi bật T<br>MND/CCCD/MST<br>ố điện thoại   | ến nghị<br>ra cứu hỏ s<br>1518040!<br>0375560] | Thủ tục hàn<br>ơ Câu hỏi<br>31<br>786 | ● N<br>h chính<br>thường gặp               | Nguyễn Thị ⊓<br>Hỗ trợ            | Fhu ∽  |
| n nnữ Să<br>Să Giới thi<br>Công dân<br>rang chủ > Đặt l<br>Thủ tục cấ<br>Thủ tục cấ<br>Thông tin ngư<br>rân đói tượng<br>Igày sinh<br>mail<br>Địa chỉ<br>                                                                                                    | AU:<br>CONG DỊCH Y<br>(ết nối, cung cấp thông<br>iệu Thông tin V<br>Doanh nghiệp<br>lịch hẹn<br>ÚBND xã Phú Cườ<br>CUBND xã Phú Cườ<br>Cử đăng ký chứng<br>Nguyễn Thị Thu<br>24/09/1991<br>01, Xã Đông Phươ<br>hứng thực *<br>ờ | VỤ CÔNG<br>g tin và dịch vụ<br>và dịch vụ<br>Dịch vụ côn<br>X bản ch<br>ứ bản ch<br>ứ g - Huyện Bả<br>g thực bản s             | QUỐC GIA<br>công mọi lúc, mọi r<br>Thanh toán trư<br>g trực tuyến<br>Ính<br>a Vì - Thành phố Hả<br>ao từ bản chính<br>ng Hưng, Tỉnh Thái    | nơi<br><mark>ực tuyến<br/>Dịch vụ côr</mark><br>à Nội<br>C<br>S<br>Bình | Phản ánh ki<br>ng nổi bật T<br>SMND/CCCD/MST<br>tố điện thoại | ến nghị<br>ra cứu hỏ s<br>1518040!<br>0375560  | Thủ tục hàn<br>ơ Câu hỏi<br>51<br>786 | N دh chính<br>thường gặp                   | Nguyễn Thị ™                      | ∑      |
| n nnữ Să<br>Giới thi<br>Công dân<br>rang chủ > Đặt l<br>Công dân<br>rang chủ > Đặt l<br>Thủ tục cấ<br>ứnh gửi :<br>Thông tin ngư<br>iện đối tượng<br>Igày sinh<br>:mail<br>Þịa chỉ<br>oại giấy tờ cắn ch<br>- Chọn loại giấy từ<br>vật lịch hẹn *<br>1/07/2020 | AU:<br>CONG DICH V<br>iết nối, cung cấp thông<br>iệu Thông tin V<br>Doanh nghiệp<br>lịch hẹn<br>ốp bản sao từ<br>UBND xã Phú Cườ<br>rời đăng ký chứng<br>Nguyễn Thị Thu<br>24/09/1991<br>01, Xã Đông Phươ<br>hứng thực *<br>ờ   | VỤ CÔNG<br>g tin và dịch vụ<br>rà dịch vụ<br>Dịch vụ côn<br>tí bản chi<br>tíng - Huyện Bả<br>n thực bản s                      | QUỐC GIA<br>I công mọi lúc, mọi r<br>Thanh toán trư<br>ng trực tuyến<br>Ính<br>a Vì - Thành phố Hả<br>ao từ bản chính<br>ng Hưng, Tinh Thái | nơi<br><mark>ực tuyến</mark><br>Dịch vụ côn<br>à Nội<br>G<br>Bình<br>   | Phản ánh ki<br>ng nổi bật 1<br>CMND/CCCD/MST<br>ố điện thoại  | ến nghị<br>ra cứu hỏ s<br>1518040!<br>0375560? | Thủ tục hàn<br>ơ Câu hỏi<br>51<br>786 | P ►<br>A chính<br>thường gặp               | Nguyễn Thị ™                      | Thu Y  |

CD/DN chọn loại giấy tờ cần chứng thực, chọn ngày hẹn, giờ hẹn (những ngày, giờ hẹn nào đã đủ lượt đặt lịch hẹn, hệ thống tự động ẩn đi):

| Ngày sinh        | 24/09/1991                              |                             | CMND/CCCD/MST | 151804051  |   |
|------------------|-----------------------------------------|-----------------------------|---------------|------------|---|
| Email            |                                         |                             | Số điện thoại | 0375560786 |   |
| Địa chỉ          | 01, Xã Đông Phương, Huyệ                | n Đông Hưng, Tỉnh Thái Bình |               |            |   |
| Loại giấy tờ cần | chứng thực *                            |                             |               |            |   |
| Chứng minh nhà   | ân dân                                  |                             |               |            | V |
| Đặt lịch hẹn *   |                                         |                             |               |            |   |
| 01/07/2020       |                                         |                             | Chọn giờ hẹn  |            | ~ |
|                  |                                         |                             | Chọn giờ hẹn  |            |   |
|                  |                                         | Bỏ qua                      | 8h00<br>9h00  |            |   |
|                  |                                         |                             | 10h00         |            |   |
|                  |                                         |                             | 11h00         |            |   |
|                  |                                         |                             | 13h00         |            |   |
|                  |                                         |                             | 14h00         |            |   |
|                  | ALL ALL ALL ALL ALL ALL ALL ALL ALL ALL |                             | 15h00         |            |   |
|                  | CA 12:11 A                              |                             | 16000         |            |   |

4

Sau khi chọn loại giấy tờ và chọn ngày giờ hẹn, CD/DN bấm nút [Đặt lịch hẹn], hệ thống hiển thị thông báo thành công và mã lịch hẹn:

| 24/09/1991              | CMND/CCCD/MST 151804051                                                              |                                                                                                    |  |  |  |
|-------------------------|--------------------------------------------------------------------------------------|----------------------------------------------------------------------------------------------------|--|--|--|
|                         | ×                                                                                    |                                                                                                    |  |  |  |
| 01, Xã Đông Phươi       |                                                                                      |                                                                                                    |  |  |  |
| n chứng thực *<br>ấy tờ | Chúc mừng bạn đã đặt lịch hẹn thành công<br>Mã lịch hẹn của bạn là: CTĐT-300620-0001 | ×                                                                                                    |  |  |  |
|                         |                                                                                      | ~                                                                                                    |  |  |  |
|                         | Bỏ qua Đặt lịch hẹn                                                                  |                                                                                                    |  |  |  |
|                         | 24/09/1991<br>01, Xã Đông Phươ<br>n chứng thực *<br>ấy tờ                            | 24/09/1991       CMND/CCCD/MST 151804051         01, Xã Đông Phươ       Image: Chúc mừng bạn đã đặt lịch hẹn thành công         n chứng thực *       Chúc mừng bạn đã đặt lịch hẹn thành công         áy tô       Mã lịch hẹn của bạn là: CTĐT-300620-0001         Bỏ qua       Đặt lịch hẹn |  |  |  |

Đồng thời hệ thống gửi tin nhắn tới số điện thoại của CD/DN thông báo mã lịch hẹn và thời gian hẹn.

Trong trường hợp người thực hiện chứng thực hẹn lại vào thời điểm khác, hệ thống sẽ gửi tin nhắn tới số điện thoại của CD/DN thông báo thời gian hẹn lại, đồng thời thông báo tới tài khoản DVCQG của CD/DN như sau:

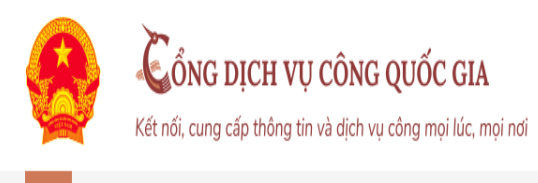

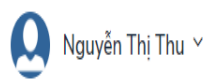

Giới thiệu Thông tin và dịch vụ Thanh toán trực tuyến Phản ánh kiến nghị Thủ tục hành chính Hỗ trợ

Trang chủ > Thông báo

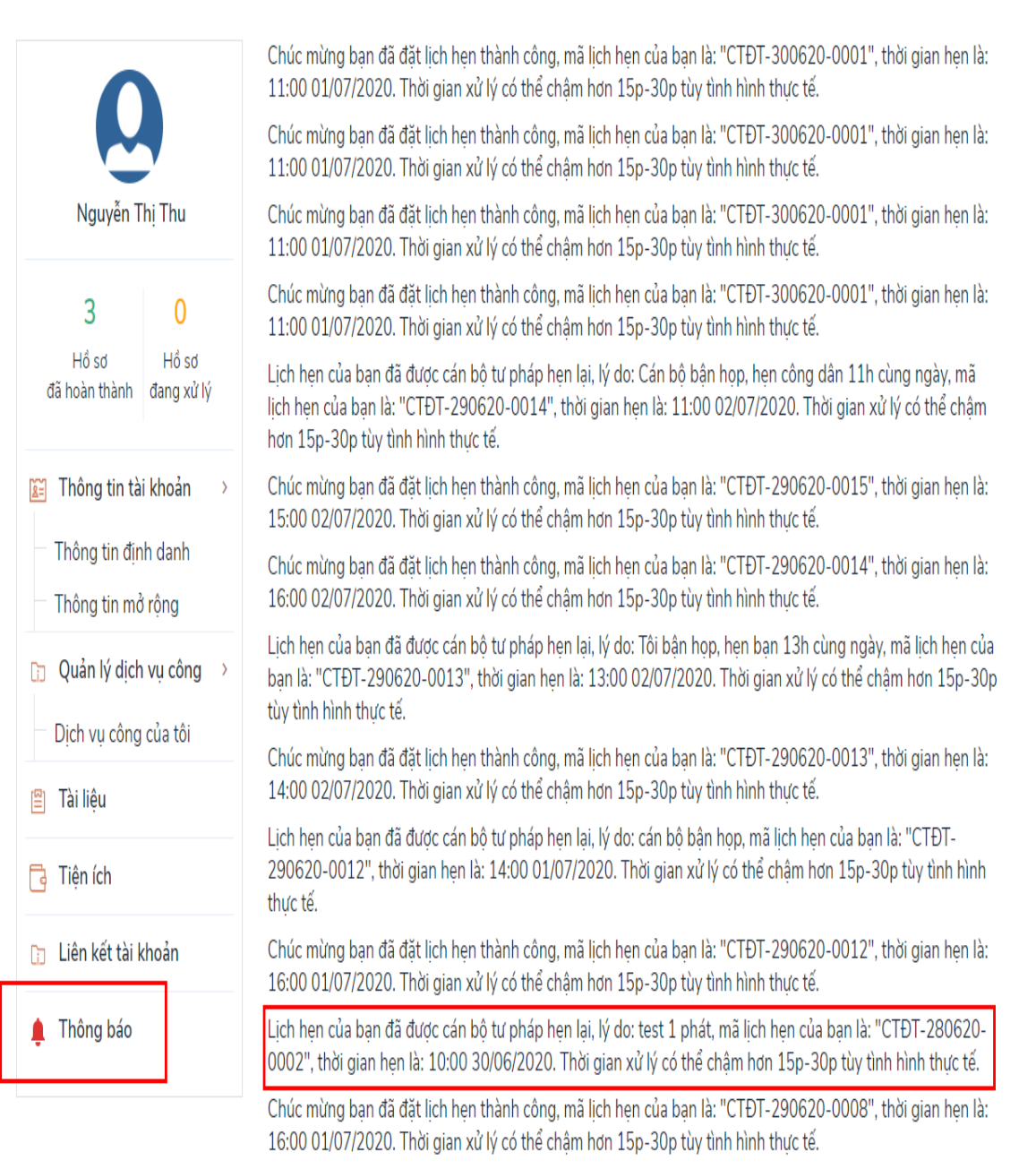

Chúc mừng bạn đã đặt lịch hẹn thành công, mã lịch hẹn của bạn là: "CTĐT-290620-0007", thời gian hẹn là: 01:00 02/07/2020. Thời gian xử lý có thể châm hơn 15p-30p tùy tình hình thực tế.

Trường hợp CD/DN có tài khoản DVCQG

Trường hợp CD/DN có tài khoản Cổng DVCQG và đăng ký chứng thực bằng hình thức đặt lịch hẹn hoặc khi đến Phòng Tư pháp các huyện, thành phố hoặc UBND các xã, phường, thị trấn, CD/DN thông báo có tài khoản DVCQG và cung cấp CMND/CCCD hoặc MST (với doanh nghiệp) cho công chức thực hiện chứng thực biết. Khi đó, sau khi Phòng Tư pháp các huyện, thành phố hoặc UBND các xã, phường, thị trấn hoàn tất việc cấp bản chứng thực điện tử, thì file chứng thực điện tử sẽ được gửi về tài khoản DVCQG của CD/DN như sau:

|                                               |                                 | lguyễn Thị Thu ╰                   |                                                          |                                       |                              |                        |              |  |  |
|-----------------------------------------------|---------------------------------|------------------------------------|----------------------------------------------------------|---------------------------------------|------------------------------|------------------------|--------------|--|--|
| 😚 Giới thiệu                                  | ı Thông tin                     | và dịch vụ                         | Thanh toán trực tuy                                      | /ến Phản ánh kiếi                     | n nghị 🛛 Thủ tục h           | nành chính             | Hỗ trợ       |  |  |
| Trang chủ > Danh s                            | ách dịch vụ của tố              | ði                                 |                                                          |                                       |                              |                        |              |  |  |
| Nguyễn T                                      | Thi Thu                         | CiJ                                | Dịch vụ côi                                              | ng của tôi                            |                              |                        |              |  |  |
|                                               |                                 | Tên dịch v                         | ụ công                                                   |                                       |                              |                        |              |  |  |
| 3                                             | O<br>Hồ sơ<br>đang xử lý        | Nhập tên                           | Nhập tên dịch vụ công                                    |                                       |                              |                        |              |  |  |
| Hồ sơ<br>đã hoàn thành                        |                                 | Mã hồ sơ                           |                                                          |                                       | Trạng thái hồ sơ             |                        |              |  |  |
|                                               |                                 |                                    | าอื่ รơ                                                  |                                       | Chọn trạng thái hồ sơ 🔹      |                        |              |  |  |
| Thông tin tà<br>Thông tin địr<br>Thông tin mà | ii khoản →<br>nh danh<br>ở rộng |                                    |                                                          | Tìm ki                                | ém                           |                        |              |  |  |
| Quản lý dịch<br>Dịch vụ công                  | ı vụ công ><br>I của tôi        | Thủ tục<br>quyền c<br>Đã trả kết c | chứng thực bản sa<br>ủa Việt Nam cấp h<br><sub>quả</sub> | io từ bản chính giá<br>oặc chứng nhận | ấy tờ, văn bản do            | cơ quan tổ c           | chức có thẩm |  |  |
| 🖺 Tài liệu                                    |                                 | Mã HS                              | H                                                        | Đơn vị thực hiện                      | Ngày tiếp nhận               | Ngày trả               | Thao tác     |  |  |
| 📑 Tiện ích                                    |                                 | G22.99-28                          | HÀI LÒNG 🖒 HÀI LÒN                                       | NG 🖓 KHÔNG HÀI L                      | 29/06/2020                   | 29/00/2020             | B            |  |  |
| 📋 Liên kết tài l                              | khoản                           |                                    |                                                          |                                       |                              |                        |              |  |  |
| 🌲 Thông báo                                   |                                 | Thủ tục<br>quyền c<br>Đã trả kết c | chứng thực bản sa<br>ủa Việt Nam cấp h<br><sup>quả</sup> | ao từ bản chính giá<br>oặc chứng nhận | ấy tờ, văn bản do            | cơ quan tổ c           | chức có thẩm |  |  |
|                                               |                                 | Mã HS                              | 0620-010015                                              | Đơn vị thực hiện<br>UBND xã Phú Cường | Ngày tiếp nhận<br>29/06/2020 | Ngày trả<br>29/06/2020 | Thao tác     |  |  |
|                                               |                                 | C RẤT I                            | HÀI LÒNG 🖒 HÀI LÒI                                       | NG 🖓 KHÔNG HÀI Lư                     | òng                          | 25,00,2020             |              |  |  |

Để xem file kết quả, CD/DN bấm nút [Xem giấy tờ] trên hồ sơ, hệ thống hiển thị màn hình như sau:

| 6 | Tiện ích                        |        |             |             | Xem giấy tờ           |       | ×        |           |            |
|---|---------------------------------|--------|-------------|-------------|-----------------------|-------|----------|-----------|------------|
|   | Liên kết tài khoản<br>Thông báo | Giấy t | tờ đã nộp   |             |                       |       |          | an tổ chu | ức có thẩm |
| • |                                 | Kết q  | uả xử lý    |             | Chưa có giấy tờ       |       |          | ày trả    | Thao tác   |
|   |                                 | STT    | Tên tệp     |             |                       |       |          | 06/2020   | 8. 12      |
|   | 1 3fd4                          |        | 3fd4ae13497 | 7757c8.pdf  |                       | Xem d | chi tiết |           |            |
|   |                                 |        | quyển cu    | ủa Việt Nai | m cấp hoặc chứng nhậr | 1     |          | an tổ chi | ức có thẩm |

# CD/DN bấm nút [Xem chi tiết], hệ thống hiển thị file CTĐT:

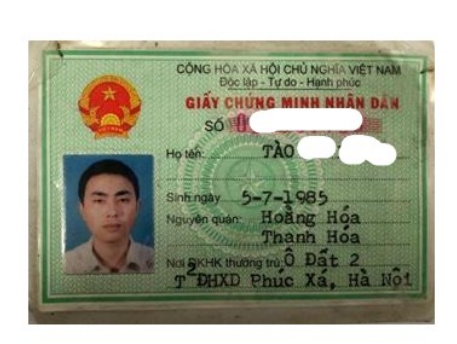

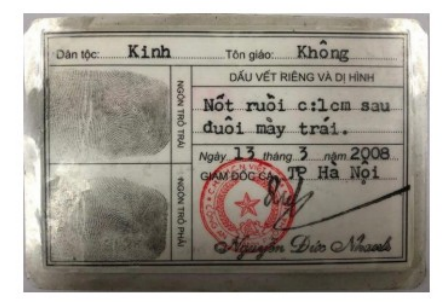

Chứng thực bản sao đúng với bản chính Số chứng thực: 8/ĐT Quyển số: 123/ĐT Ngày chứng thực: 29/06/2020

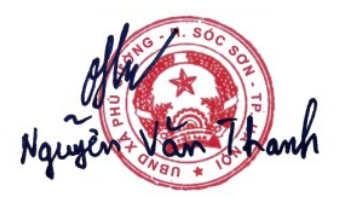

Trường hợp CD/DN không có tài khoản DVCQG, khi tới Phòng Tư pháp các huyện, thành phố hoặc UBND các xã, phường, thị trấn, CD/DN cung cấp email cho công chức thực hiện chứng thực biết. Khi đó, sau khi Phòng Tư pháp các huyện, thành phố hoặc UBND các xã, phường, thị trấn hoàn tất việc cấp bản chứng thực điện tử, thì file chứng thực điện tử sẽ được gửi về email mà CD/DN đã cung cấp./.